# **SCM187**

NXP i.MX 8M Mini ARM-based SMARC Module

Hardware & BSP User's Manual

# USER'S MANUAL

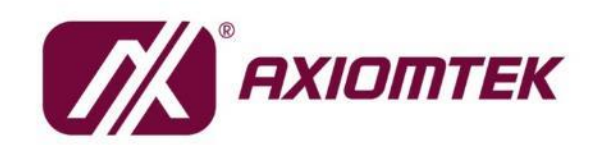

www.axiomtek.com

## Disclaimers

This manual has been carefully checked and believed to contain accurate information. Axiomtek Co., Ltd. assumes no responsibility for any infringements of patents or any third party's rights, and any liability arising from such use.

Axiomtek does not warrant or assume any legal liability or responsibility for the accuracy, completeness or usefulness of any information in this document. Axiomtek does not make any commitment to update the information in this manual.

Axiomtek reserves the right to change or revise this document and/or product at any time without notice.

No part of this document may be reproduced, stored in a retrieval system, or transmitted, in any form or by any means, electronic, mechanical, photocopying, recording, or otherwise, without the prior written permission of Axiomtek Co., Ltd.

## CAUTION

If you place the wrong batteries, it might cause the danger of explosion. It is recommended by the manufacturer that you follow the manufacturer's instructions to only replace the same or equivalent type of battery, and dispose the used ones.

©Copyright 2023 Axiomtek Co., Ltd. All Rights Reserved December 2023, Version A1.2 Printed in Taiwan

# **ESD Precautions**

Computer boards have integrated circuits sensitive to static electricity. To prevent chipsets from electrostatic discharge damage, please take care of the following jobs with precautions:

- Do not remove the anti-static packaging from boards or integrated circuits until you are ready to install them.
- Before holding the board or integrated circuit, touch an unpainted portion of the system unit for a few seconds. It discharges static electricity from your body.
- Wear a wrist-grounding strap, available from most electronic component stores, when handling boards and components.

# **Trademarks Acknowledgments**

Axiomtek is a trademark of Axiomtek Co., Ltd.

ARM is a trademark of ARM Ltd.

Other brand names and trademarks are the properties and registered brands of their respective owners.

# **Table of Contents**

| Disc | laimers | 3                                      | ii     |
|------|---------|----------------------------------------|--------|
| ESD  | Precau  | itions                                 | iii    |
| Sec  | ction 1 | 1 Introduction                         |        |
| 1.1  | Featu   | Ires                                   | 2      |
| 1.2  | Speci   | ifications                             | 2      |
| 1.3  | Block   | Diagram                                |        |
| 14   | Mode    | ، ــــــــــــــــــــــــــــــــــــ | 5      |
| 1.5  | Optio   | nal Accessory List                     | 5      |
| Sec  | tion 2  | 2 Roard and Pin Assignments            | 7      |
| 21   | Board   | d Dimensions and Fixing Holes          | 7      |
| 2.1  | Board   | d Lavout                               | ،<br>ع |
| 2.2  | Inotel  | ling Hestoink                          | ۰<br>م |
| 2.3  | 231     | Heatsink                               | 9<br>q |
|      | 2.3.2   | Heat Spreader                          |        |
| 2.4  | Switc   | h Settings                             |        |
|      | 2.4.1   | SWITCH (SW1)                           |        |
| 2.5  | Conn    | ector                                  | 11     |
|      | 2.5.1   | Debug Header (CN2)                     | 11     |
| 2.6  | SMAF    | RC Module Top/Bottom Side Pinout Table | e12    |
| Sec  | ction 3 | 3 BSP User Guide                       |        |
| 3.1  | Abbre   | eviations                              | 17     |
| 3.2  | Syste   | em Introduction                        |        |
|      | 3.2.1   | System Block Diagram                   |        |
|      | 3.2.2   | System Overview                        | 19     |
| 3.3  | Image   | e Programming                          | 20     |
|      | 3.3.1   | Accessories Requirement                | 20     |
| 3.4  | Boot    | the Board                              | 23     |
|      | 3.4.1   | Preparation                            | 23     |
|      | 3.4.2   | Boot Procedure                         | 25     |
| 3.5  | Linux   | Peripheral Testing                     | 26     |
|      | 3.5.1   | Test Items                             |        |

# Section 1 Introduction

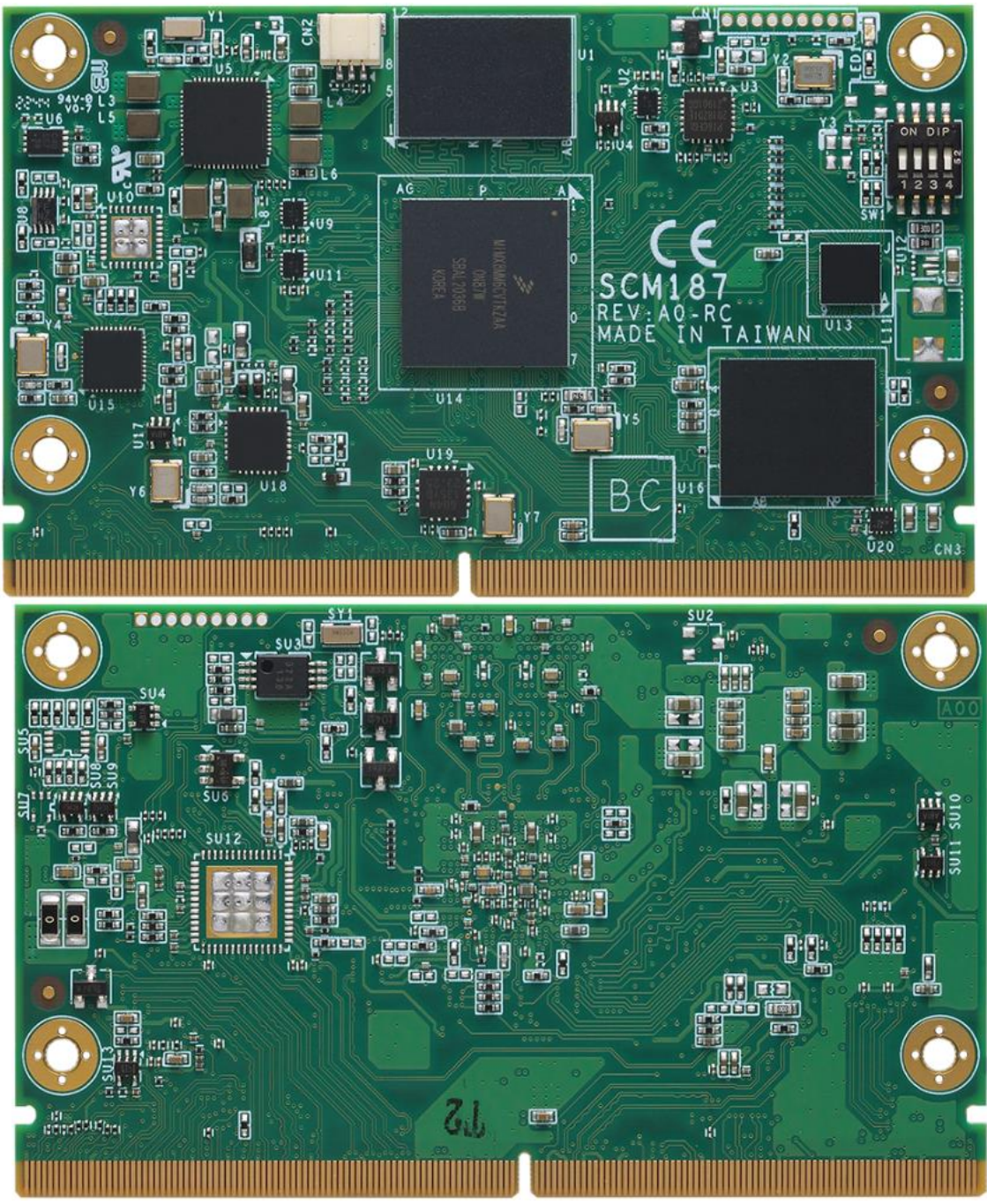

The SCM187 is a SMARC 2.1 module based on NXP i.MX 8M Mini SoC Quad A53 with onboard LPDDR4 RAM and eMMC. It integrates system memory, storage as embedded eMMC or SDIO interface, UART, audio, LAN, USB, dual-channel LVDS, MIPI-CSI, CANbus, GPIO, PCIe and various features. Taking the advantages of low power consumption of the ARM RISC architecture, the SCM187 is extremely suitable to be deployed in the embedded applications such as HMI, data logger, extended temperature embedded controllers, etc.

# 1.1 Features

- SMARC 2.1 (82 x 50 mm)
- NXP i.MX 8M Mini SoC with A53 Quad Core Processor
- Cortex-M4 for Real-time Control
- Dual CANbus
- Dual-channel 24-bit LVDS or HDMI 1.4
- 10/100/1000 Mbps Ethernet
- USB 2.0
- MIPI-CSI
- Audio
- Yocto 4.0

## 1.2 Specifications

CPU

SCM187 is available in three variants (two industrial and one commercial). Refer to the 1.4 Model List, the table shows the different configurations available.

NXP i.MX 8M Mini SoC with A53 Quad Core Processor

#### • System Memory

SCM187 is available in three variants (two industrial and one commercial). Refer to the 1.4 Model List, the table shows the different configurations available.

- LPDDR4 2GB / 4GB
- Operating System
  - Yocto 4.0, Linux Kernel 5.15.52
- Storage
  - SDIO3.0 interface
  - eMMC NAND flash chip on module; default is 8GB
- Graphics

SCM187 is available in three variants (two industrial and one commercial). Refer to the 1.4 Model List, the table shows the different configurations available.

- Dual-channel 24-bit LVDS or HDMI 1.4
- Ethernet
  - One supports 10/100/1000 Mbps data transfer rates
- USB Interface
  - Triple USB 2.0
- COM
  - Dual UART with Tx/Rx/RTS/CTS
  - Dual UART with Tx/Rx (for debug console)

- I2C
  - Triple I2C interface
- QSPI
   Single QSPI
- Single SPI
- CANbus
  - Dual CANbus
- GPIO
  - 14 x GPIO
- OS Flash
   Single OS Fl
  - Single OS Flash for flash image
- Audio
   Single I2S interface
- Camera Input
  - Single MIPI-CSI 4-lane
- Security
  - TPM2.0 (option, none in default)
- PCle
  - Single PCIe Gen2 x1
- Power Requirement
  - +5V ± 5%
- Form Factor
  - 82mm x 50mm (approx. 3.23" x 1.97")
  - Thickness as 1.2mm ± 0.1mm
  - SMARC specifications V2.1 compliant
- Environments

- Temperature (industrial variants)
  - Operating: -40°C to 85°C (-40°F to +185°F)
  - Storage: -40°C to 85°C (-40°F to +185°F)
- Temperature (commercial variant)
  - Operating: 0°C to 70°C (-32°F ~ 158°F)
    - Storage: -40°C to 85°C (-40°F to +185°F)
- Humidity:

٠

•

- Operating: 10% to 95%, non-condensing
- Storage: 10% to 95%, non-condensing

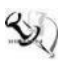

Note: All specifications and images are subject to change without notice.

# 1.3 Block Diagram

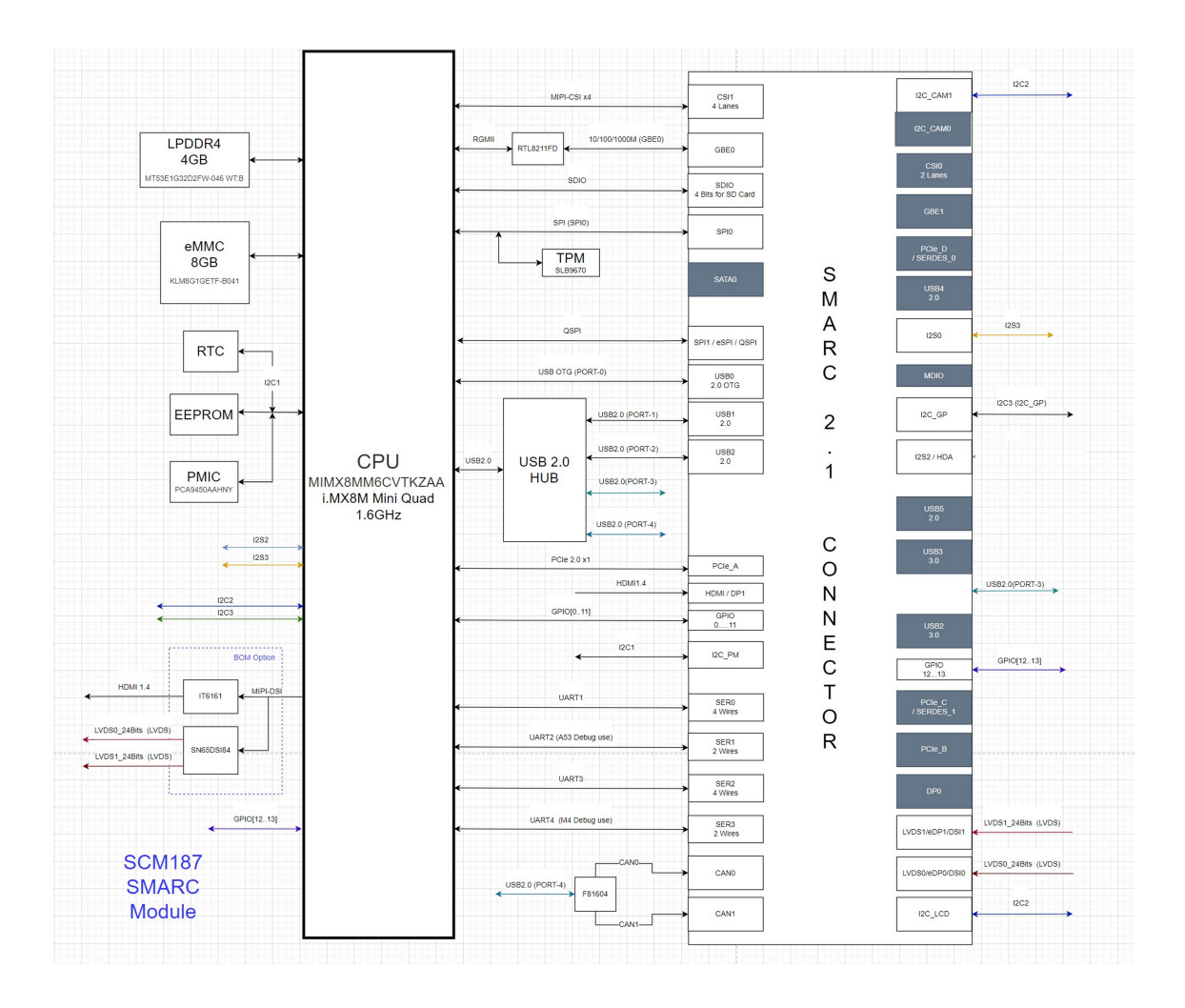

# 1.4 Model List

| <b>SCM187-4R8E-IL</b><br>(P/N: E38S187100) | SMARC Module, NXP i.MX 8M Mini 1.6GHz SoC Quad A53 with 4GB<br>RAM, 8GB eMMC, industrial variant, and LVDS  |
|--------------------------------------------|----------------------------------------------------------------------------------------------------|
| <b>SCM187-2R8E-IL</b><br>(P/N: E38S187102) | SMARC Module, NXP i.MX 8M Mini 1.6GHz SoC Quad A53 with 2GB RAM, 8GB eMMC, industrial variant, and LVDS     |
| <b>SCM187-4R0E-CH</b><br>(P/N: E38S187101) | SMARC Module, NXP i.MX 8M Mini 1.8GHz SoC Quad A53 with 4GB RAM, without eMMC, commercial variant, and HDMI |

# 1.5 Optional Accessory List

| <b>SCB184-EMMC-AX</b><br>(P/N: E39E184100) | Baseboard of Embedded SMARC Module, default boot mode at eMMC, for SMARC Module with eMMC onboard                                                           |
|--------------------------------------------|----------------------------------------------------------------------------------------------------|
| <b>SCB184-SD-AX</b><br>(P/N: E39E184101)   | Baseboard of Embedded SMARC Module, default boot mode at Micro SD card, for SMARC Module without eMMC onboard                                               |
| <b>ACC100-187-HS</b><br>(P/N: E39R100103)  | SCM187 Heatsink Kit (-40°C to +75°C)                                                                                                    |
| ACC100-187-HSP<br>(P/N: E39R100104)        | SCM187 Heat Spreader Kit<br>(This is used for installing a customized heatsink or a thermal chassis as<br>a proper thermal interface for cooling solutions) |

This page is intentionally left blank.

# Section 2 Board and Pin Assignments

# 2.1 Board Dimensions and Fixing Holes

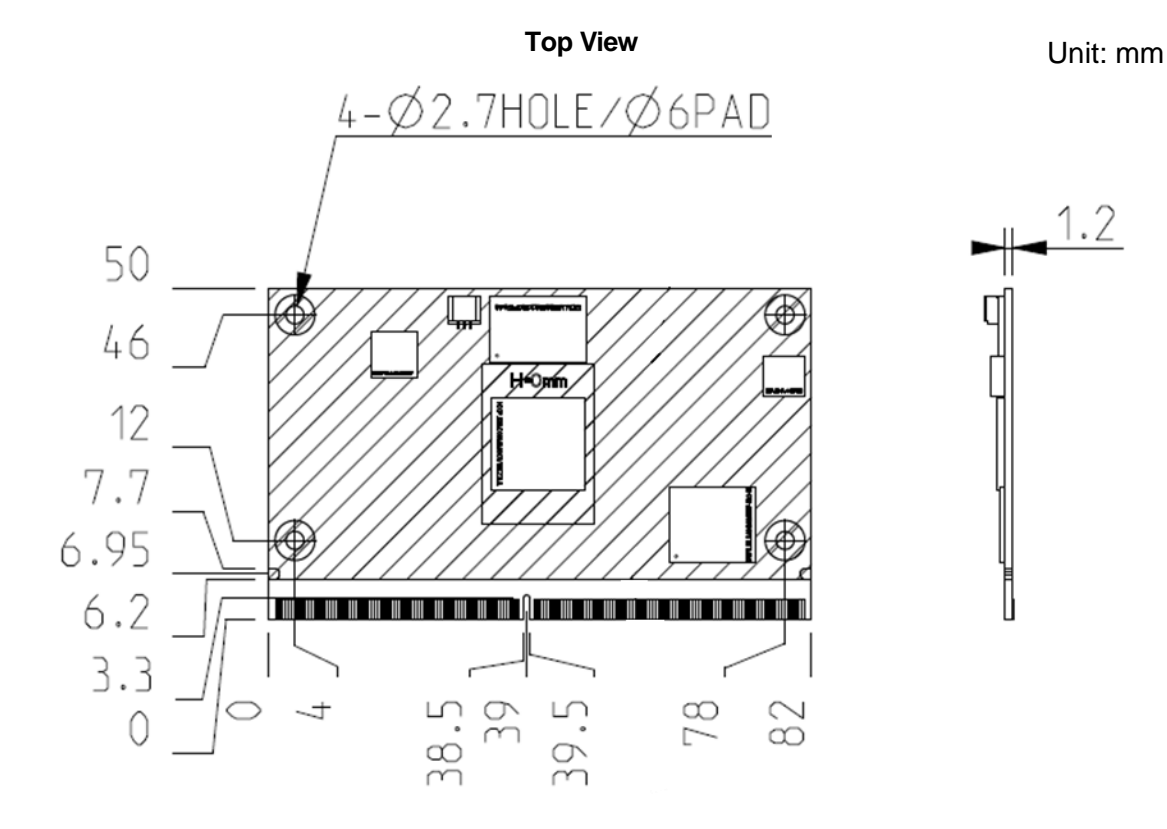

**Bottom View** 

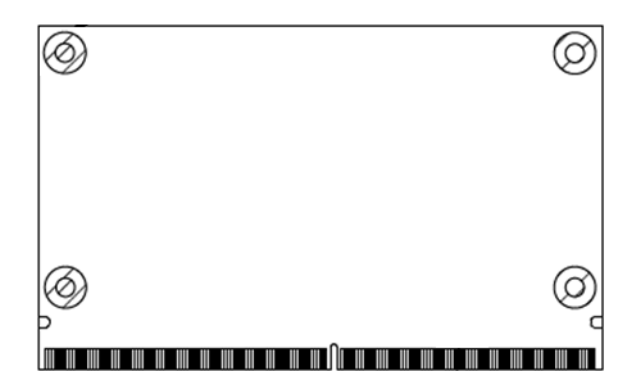

# 2.2 Board Layout

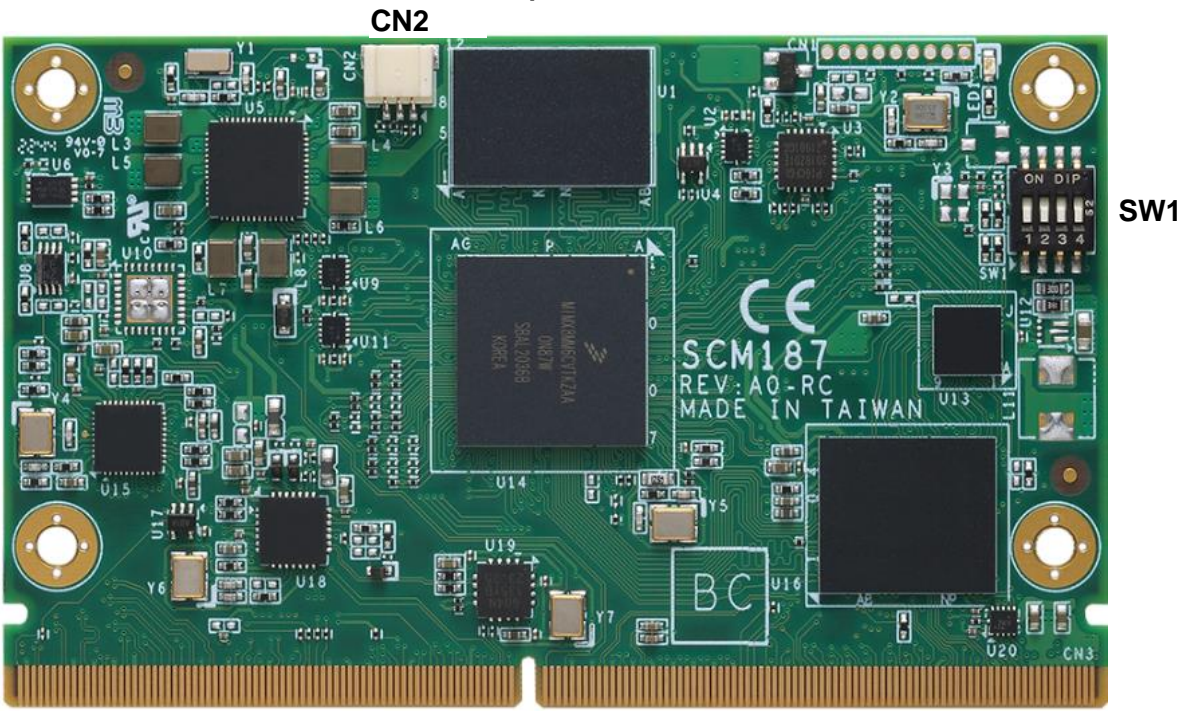

**Top View** 

#### **Bottom View**

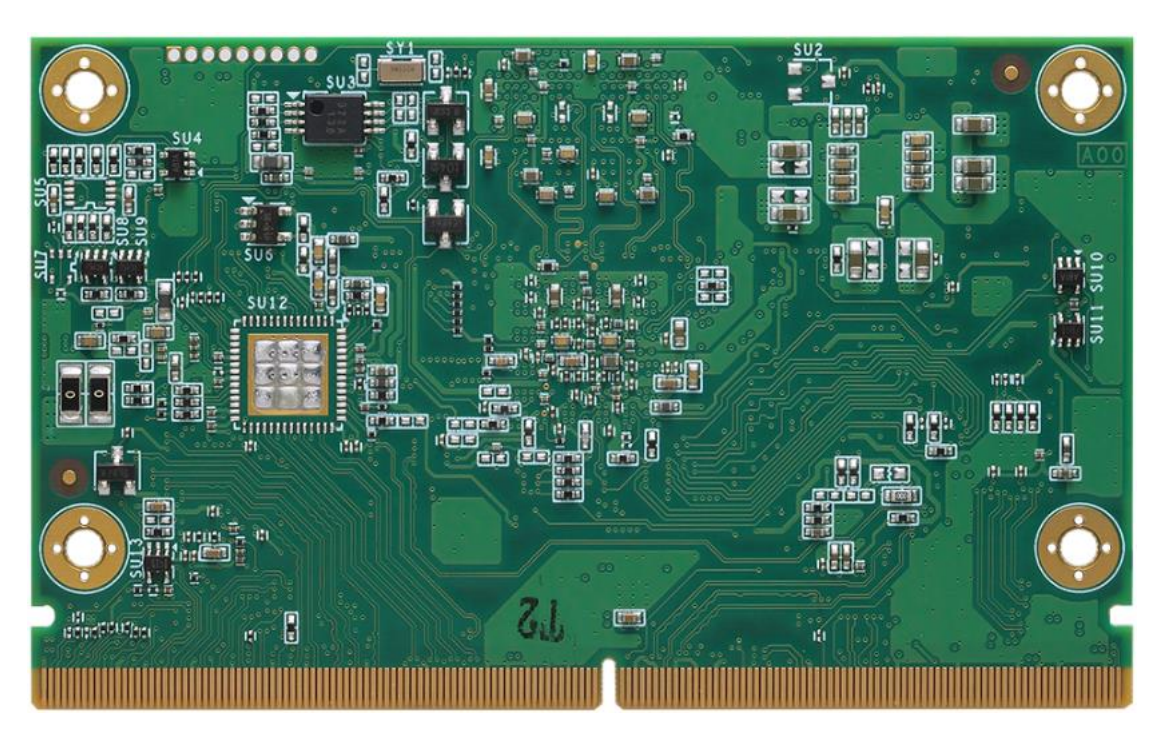

# 2.3 Installing Heatsink

For optimum performance SCM187 has to be cooled by a passive heatsink optionally available for ordering. For thermal dissipation, the heatsink enable the SCM187 components to dissipate heat efficiently. All heat generating components are thermally conducted to the heatsink in order to avoid hot spots. Below procedures illustrate how to install the heatsink on SCM187.

#### 2.3.1 Heatsink

The heatsink is designed for the SCM187 module. The thermal pad on the heatsink is designed to make contact with the necessary components on the SCM187 module. When mounting the heatsink you must make sure that the thermal pads on the heatsink make complete contact (no space between thermal pad and component) with the corresponding components on the SCM187 module. This is especially critical for SCM187 module that is with high CPU speed to ensure that the heatsink acts as a proper thermal interface for cooling solutions.

This SMARC module has four assembly holes for installing heatsink. Use the four copper pillar screws and four screws to secure the heatsink to the SCM187. Be careful not to over-tighten the screws.

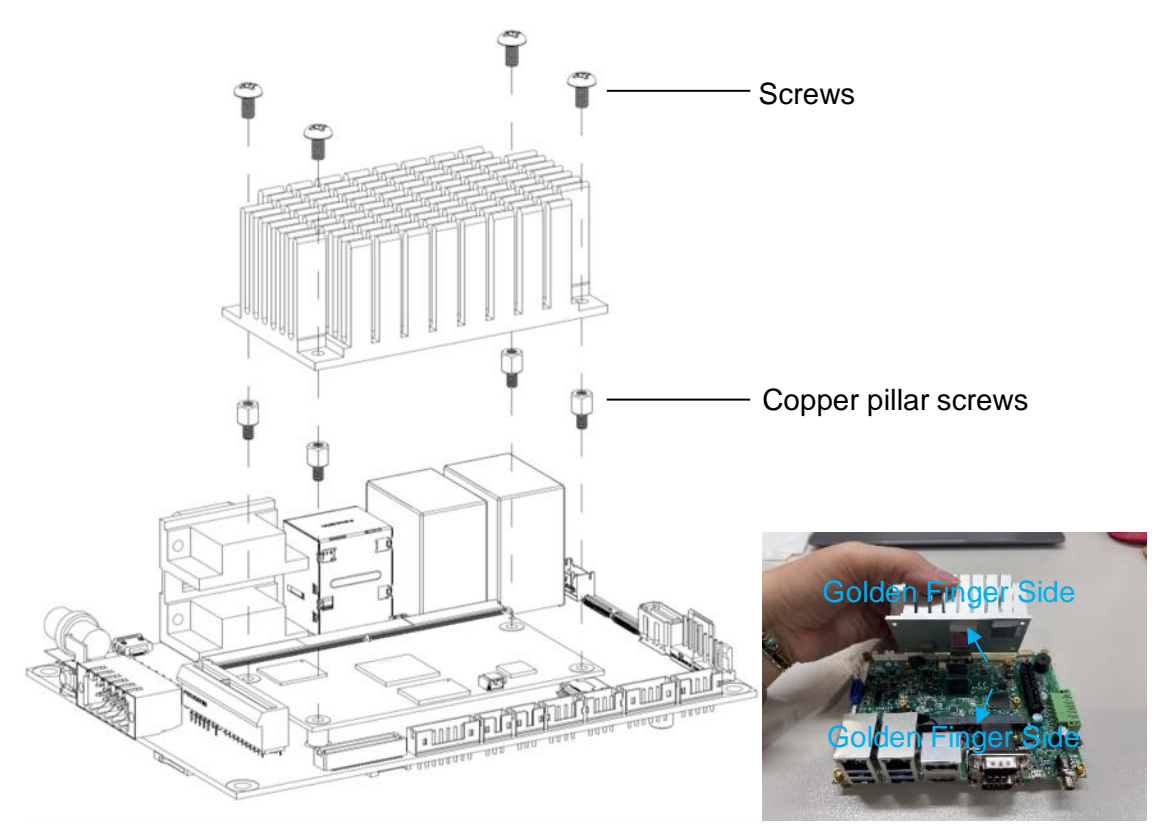

#### 2.3.2 Heat Spreader

The heat spreader is designed for the SCM187 module. The thermal pad on the heat spreader is designed to make contact with the necessary components on the SCM187 module. When mounting the heat spreader, you must make sure that the thermal pads on the heat spreader make complete contact (no space between thermal pad and component) with the corresponding components on the SCM187 module, and then a customized heatsink or thermal chassis must be completely contacted with the heat spreader. This is especially critical for SCM187 module that is with high CPU speed to ensure that the heat spreader acts as a proper thermal interface for cooling solutions.

This SMARC module has four assembly holes for installing heat spreader plate. Use the four copper pillar screws and four screws to secure the heat spreader to the SCM187 module. The heat spreader has another four assembly holes (using M3 screws) can be used for installing a customized heatsink or a thermal chassis as a proper thermal interface for cooling solutions. Be careful not to over-tighten the screws.

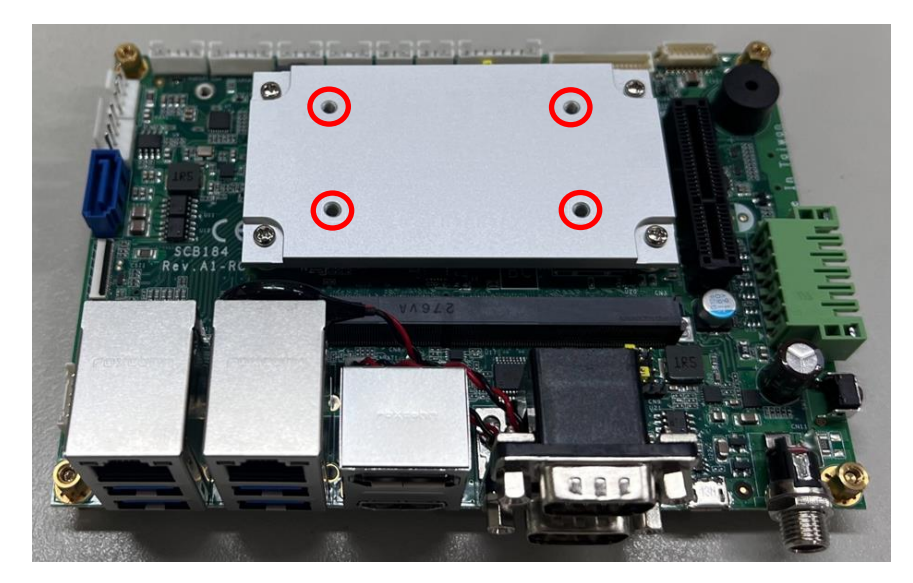

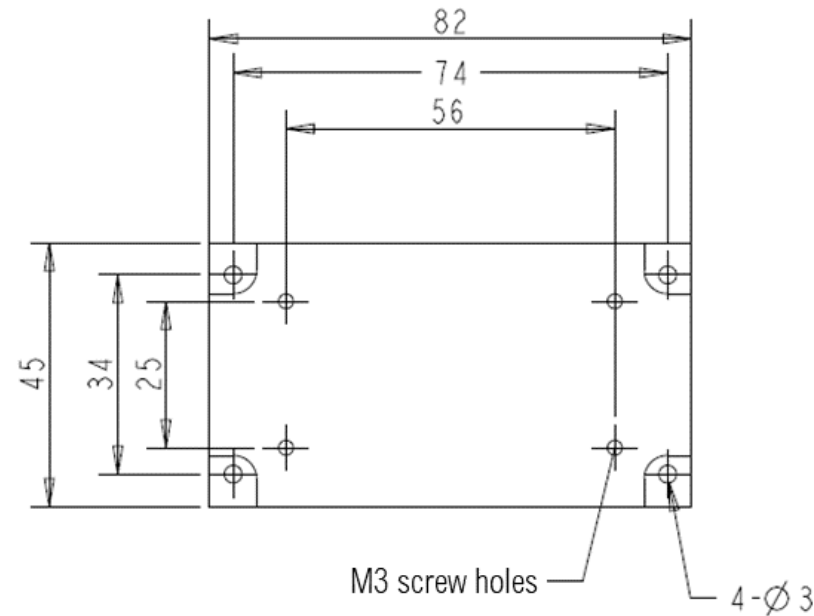

# 2.4 Switch Settings

### 2.4.1 SWITCH (SW1)

SCM187 switch setting modes as followed.

| Function                        | Setting | Switch Setting |
|---------------------------------|---------|----------------|
| Boot by Carrier Board's setting | SW1 OFF | N E E E E E    |
| (SCM187 Default)                | SW2 OFF | ON DIP         |
|                                 | SW3 OFF | 828 8 8 8      |
|                                 | SW4 OFF | 1234           |
|                                 |         | ▶與其實實。         |
| OS Flash                        | SW1 ON  |                |
| (Flash image)                   | SW2 OFF | ON DIP         |
|                                 | SW3 OFF | 03             |
|                                 | SW4 ON  | 1234           |
|                                 |         | ▶職職職職          |
| Boot from eMMC                  | SW1 ON  | 1. 截至至至        |
|                                 | SW2 OFF | ON DIP         |
|                                 | SW3 ON  | 82             |
|                                 | SW4 OFF | 1234           |
|                                 |         | ▶賞賞賞賞          |
| Boot from SD Card               | SW1 ON  | <u></u>        |
|                                 | SW2 ON  | ON DIP         |
|                                 | SW3 OFF | 82             |
|                                 | SW4 OFF | 1234           |
|                                 |         | ▶與自然無          |

# 2.5 Connector

### 2.5.1 Debug Header (CN2)

This board has a Debug Port (CN2) for debugging.

| Pin | Signal                     |
|-----|----------------------------|
| 1   | UART2_TXD (1.8V TTL Level) |
| 2   | UART2_RXD (1.8V TTL Level) |
| 3   | GND                        |

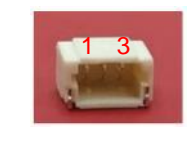

To display the console content on the computer, please use TTL 1.8V UART to USB converter to connect between the SMARC module and the computer.

| P-Pin | Primary (Top) Side | S-Pin | Secondary (Bottom) Side |
|-------|--------------------|-------|-------------------------|
| P1    | SMB_ALERT#         | S1    | I2C3_SCL                |
| P2    | GND                | S2    | I2C3_SDA                |
| P3    | CSI1_CK+           | S3    | GND                     |
| P4    | CSI1_CK-           | S4    | NC                      |
| P5    | NC                 | S5    | NC                      |
| P6    | NC                 | S6    | NC                      |
| P7    | CSI1_RX0+          | S7    | NC                      |
| P8    | CSI1_RX0-          | S8    | NC                      |
| P9    | GND                | S9    | NC                      |
| P10   | CSI1_RX1+          | S10   | GND                     |
| P11   | CSI1_RX1-          | S11   | NC                      |
| P12   | GND                | S12   | NC                      |
| P13   | CSI1_RX2+          | S13   | GND                     |
| P14   | CSI1_RX2-          | S14   | NC                      |
| P15   | GND                | S15   | NC                      |
| P16   | CSI1_RX3+          | S16   | GND                     |
| P17   | CSI1_RX3-          | S17   | NC                      |
| P18   | GND                | S18   | NC                      |
| P19   | GBE0_MDI3-         | S19   | NC                      |
| P20   | GBE0_MDI3+         | S20   | NC                      |
| P21   | GBE0_LINK100#      | S21   | NC                      |
| P22   | GBE0_LINK1000#     | S22   | NC                      |
| P23   | GBE0_MDI2-         | S23   | NC                      |
| P24   | GBE0_MDI2+         | S24   | NC                      |
| P25   | GBE0_LINK_ACT#     | S25   | GND                     |
| P26   | GBE0_MDI1-         | S26   | NC                      |
| P27   | GBE0_MDI1+         | S27   | NC                      |
| P28   | NC                 | S28   | NC                      |
| P29   | GBE0_MDI0-         | S29   | NC                      |
| P30   | GBE0_MDI0+         | S30   | NC                      |
| P31   | NC                 | S31   | NC                      |
| P32   | GND                | S32   | NC                      |
| P33   | SDIO_WP            | S33   | NC                      |
| P34   | SDIO_CMD           | S34   | GND                     |
| P35   | SDIO_CD#           | S35   | NC                      |
| P36   | SDIO_CK            | S36   | NC                      |
| P37   | SDIO_PWR_EN        | S37   | NC                      |
| P38   | GND                | S38   | AUDIO_MCK               |
| P39   | SDIO_D0            | S39   | AUDIO_TXFS              |
| P40   | SDIO_D1            | S40   | AUDIO_TXD               |

# 2.6 SMARC Module Top/Bottom Side Pinout Table

| P-Pin      | Primary (Top) Side | S-Pin      | Secondary (Bottom) Side |
|------------|--------------------|------------|-------------------------|
| P41        | SDIO_D2            | S41        | AUDIO _RXD              |
| P42        | SDIO_D3            | S42        | AUDIO _TXC              |
| P43        | SPI0_CS0#          | S43        | NC                      |
| P44        | SPI0_CK            | S44        | NC                      |
| P45        | SPI0_MISO          | S45        | NC                      |
| P46        |                    | S46        |                         |
| P47        |                    | S47<br>S49 |                         |
| P49        | NC                 | S49        | 120_01_01               |
| P50        | GND                | S50        |                         |
| P51        | NC                 | S51        | NC                      |
| P52        | NC                 | S52        | NC                      |
| P53        | GND                | S53        | NC                      |
| P54        | QSPI_CS0#          | S54        | NC                      |
| P55        | NC                 | S55        | NC                      |
| P56        | QSPI_CK            | S56        | QSPI_IO_2               |
| P57        |                    | S57        | QSPI_IO_3               |
| P58        |                    | S58<br>S50 | NC                      |
| P39<br>P60 |                    | S60        | NC                      |
| P61        | USB2.0_0D-         | S61        | GND                     |
| P62        | USB0_EN_OC#        | S62        | NC                      |
| P63        | USB0_VBUS_DET      | S63        | NC                      |
| P64        | USB0_OTG_ID        | S64        | GND                     |
| P65        | USB2.0 1D+         | S65        | NC                      |
| P66        | USB2.0 1D-         | S66        | NC                      |
| P67        | USB1 EN OC#        | S67        | GND                     |
| P68        | GND                | S68        | USB2.0 3D+              |
| P69        | USB2.0_2D+         | S69        | USB2.0_3D-              |
| P70        | <br>USB2.0_2D-     | S70        | GND                     |
| P71        | USB2_EN_OC#        | S71        | NC                      |
| P72        | NC                 | S72        | NC                      |
| P73        | NC                 | S73        | GND                     |
| P74        | USB3_EN_OC#        | S74        | NC                      |
| P75        | PCIE_A_RST#        | S75        | NC                      |
| P76        | NC                 | S76        | NC                      |
| P77        | NC                 | S77        | NC                      |
| P78        | PCIE_A_CKREQ#      | S78        | NC                      |
| P79        | GND                | S79        | NC                      |
| P80        | NC                 | S80        | GND                     |
| P81        | NC                 | S81        | NC                      |
| P82        | GND                | S82        | NC                      |
| P83        | PCIE_A_REFCK+      | S83        | GND                     |
| P84        | PCIE_A_REFCK-      | S84        | NC                      |
| P85        | GND                | S85        | NC                      |
| P86        |                    | S86        | GND                     |
| P87        | PCIE_A_RX-         | S87        | NC                      |
| P88        | GND                | S88        | NC                      |
| P89        | PCIE_A_TX+         | S89        | GND                     |

| P-Pin | Primary (Top) Side | S-Pin | Secondary (Bottom) Side |
|-------|--------------------|-------|-------------------------|
| P90   | PCIE_A_TX-         | S90   | NC                      |
| P91   | GND                | S91   | NC                      |
| P92   | HDMI_D2+           | S92   | GND                     |
| P93   | HDMI_D2-           | S93   | NC                      |
| P94   | GND                | S94   | NC                      |
| P95   | HDMI_D1+           | S95   | NC                      |
| P96   | HDMI_D1-           | S96   | NC                      |
| P97   | GND                | S97   | NC                      |
| P98   | HDMI_D0+           | S98   | NC                      |
| P99   | HDMI_D0-           | S99   | NC                      |
| P100  | GND                | S100  | NC                      |
| P101  | HDMI_CK+           | S101  | GND                     |
| P102  | HDMI_CK-           | S102  | NC                      |
| P103  | GND                | S103  | NC                      |
| P104  | HDMI_HPD           | S104  | NC                      |
| P105  | HDMI_DDC_CK        | S105  | NC                      |
| P106  | HDMI_DDC_DAT       | S106  | NC                      |
| P107  | NC                 | S107  | NC                      |
| P108  | GPIO0              | S108  | LVDS1_CK+               |
| P109  | GPIO1              | S109  | LVDS1_CK-               |
| P110  | GPIO2              | S110  | GND                     |
| P111  | GPIO3              | S111  | LVDS1_0+                |
| P112  | GPIO4              | S112  | LVDS1_0-                |
| P113  | GPIO5              | S113  | NC                      |
| P114  | GPIO6              | S114  | LVDS1_1+                |
| P115  | GPIO7              | S115  | LVDS1_1-                |
| P116  | GPIO8              | S116  | NC                      |
| P117  | GPIO9              | S117  | LVDS1_2+                |
| P118  | GPIO10             | S118  | LVDS1_2-                |
| P119  | GPIO11             | S119  | GND                     |
| P120  | GND                | S120  | LVDS1_3+                |
| P121  | I2C_PM_CK          | S121  | LVDS1_3-                |
| P122  | I2C_PM_DAT         | S122  | NC                      |
| P123  | BOOT_SEL0#         | S123  | GPIO13                  |
| P124  | BOOT_SEL1#         | S124  | GND                     |
| P125  | BOOT_SEL2#         | S125  | LVDS0_0+                |
| P126  | Power On reset     | S126  | LVDS0_0-                |
| P127  | RESET_IN#          | S127  | LCD0_BKLT_EN            |
| P128  | POWER_BTN#         | S128  | LVDS0_1+                |
| P129  | SER0_TX            | S129  | LVDS0_1-                |
| P130  | SER0_RX            | S130  | GND                     |
| P131  | SER0_RTS#_OUTPUT   | S131  | LVDS0_2+                |
| P132  | SER0_CTS#_INPUT    | S132  | LVDS0_2-                |
| P133  | GND                | S133  | LCD0_VDD_EN             |
| P134  | SER1_TX            | S134  | LVDS0_CK+               |
| P135  | SER1_RX            | S135  | LVDS0_CK-               |
| P136  | SER2_TX            | S136  | GND                     |

| P-Pin | Primary (Top) Side | S-Pin | Secondary (Bottom) Side |
|-------|--------------------|-------|-------------------------|
| P137  | SER2_RX            | S137  | LVDS0_3+                |
| P138  | SER2_RTS#_OUTPUT   | S138  | LVDS0_3-                |
| P139  | SER2_CTS#_INPUT    | S139  | I2C2_SCL                |
| P140  | SER3_TX            | S140  | I2C2_SDA                |
| P141  | SER3_RX            | S141  | LCD0_BKLT_PWM           |
| P142  | GND                | S142  | GPIO12                  |
| P143  | CAN0_TX            | S143  | GND                     |
| P144  | CAN0_RX            | S144  | NC                      |
| P145  | CAN1_TX            | S145  | WATCH_DOG               |
| P146  | CAN1_RX            | S146  | PCIE_WAKE#              |
| P147  | +5V                | S147  | VDD_RTC                 |
| P148  | +5V                | S148  | LID                     |
| P149  | +5V                | S149  | SLEEP                   |
| P150  | +5V                | S150  | VIN_PWR_BAD#            |
| P151  | +5V                | S151  | CHARGING                |
| P152  | +5V                | S152  | CHARGER_PRSNT           |
| P153  | +5V                | S153  | CARRIER_STBY            |
| P154  | +5V                | S154  | CARRIER_PWR_ON          |
| P155  | +5V                | S155  | FORCE_RECOV             |
| P156  | +5V                | S156  | Pull Hi 1.8V            |
|       |                    | S157  | NC                      |
|       |                    | S158  | GND                     |

This page is intentionally left blank.

# **Section 3 BSP User Guide**

#### 3.1 Abbreviations

- DVI **Digital Visual Interface**
- DP DisplayPort
- Factory Test Suite Mechanical System FST
- MS
- BSP Board Support Package

# 3.2 System Introduction

The SCM187 with SCB184 is designed as an evaluation kit, the SCM187 stands for a SoM, i.e., the system-on-module by SMARC spec., and the SCB184 stands for the part of carrier. We will note the set of evaluation kit for later sections.

# 3.2.1 System Block Diagram

We list the functional components for the evaluation kit as following diagram.

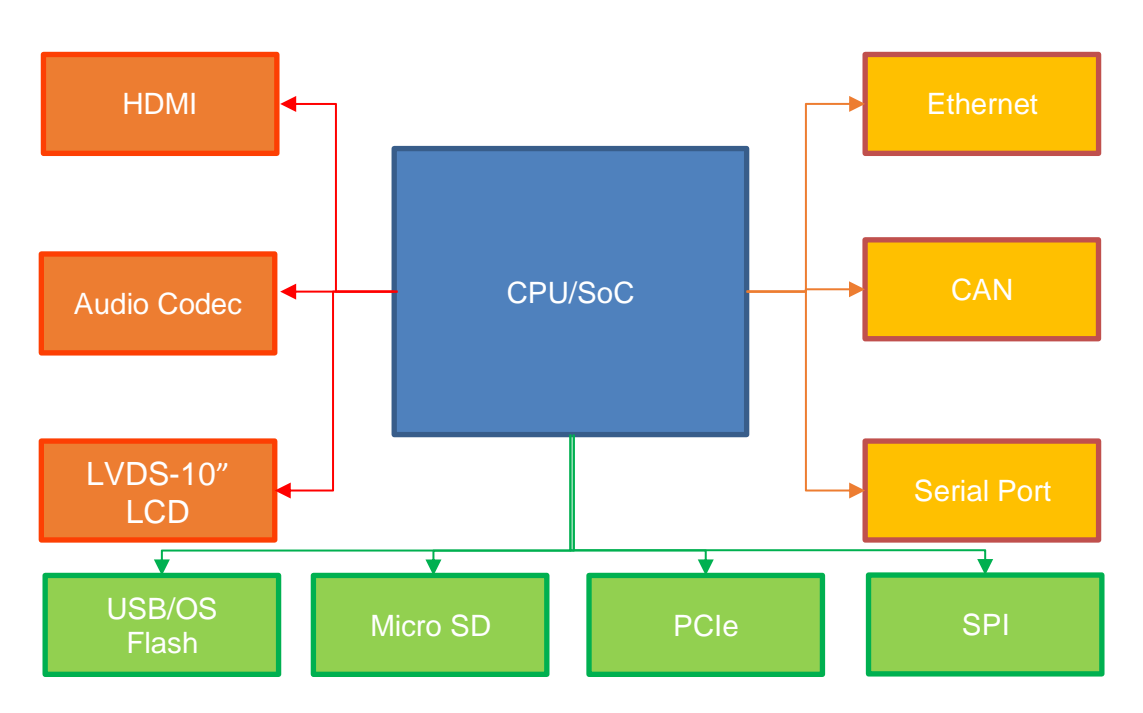

### 3.2.2 System Overview

The evaluation kit is comprised by several major components, supported function is listed as below for V2.0.0:

• There are two different display interfaces for the evaluation kit, the LVDS or HDMI. You can identify the SMARC module supports LVDS or HDMI through reading the part number information from the QR code.

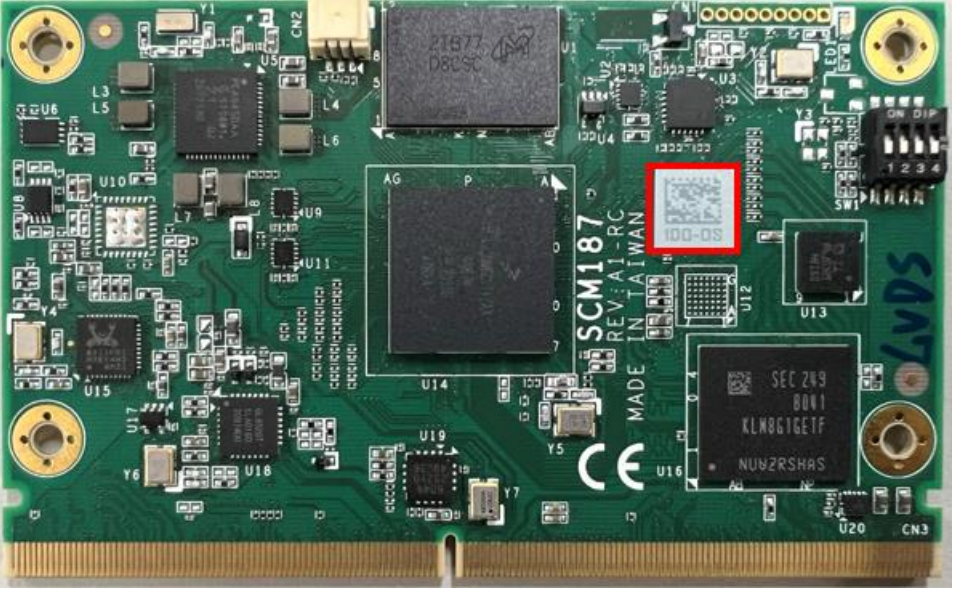

- Micro SD card is not only for the purpose of storage, but also can be the boot device. (SCM187 switch setting as "Boot from SD Card" mode is required.)
- Single 1 Gbit Ethernet LAN for networking.
- Dual serial ports support RS232 & RS232/485.
- Quad USB support USB 2.0 interface and one USB support USB 2.0 interface with USB connector.
- 10 external GPIO for user usage.
- An audio codec is designed for active speaker and mic in.
- CANbus support standard broadcast communication mechanism protocol.
- PCIe x4 is used for PCIe devices.
- QSPI/ECSPI are supported by external connector.

# 3.3 Image Programming

This section explains how to flash BSP image to eMMC/SD card.

#### 3.3.1 Accessories Requirement

#### 3.3.1.1 Flash in SD card

To flash the image in SD card for evaluation kit platform, following items are required:

- USB Card reader, or other similar SD card reader.
  - The Transcend is verified for the test, but other functional SD card reader would also work with the same procedure.

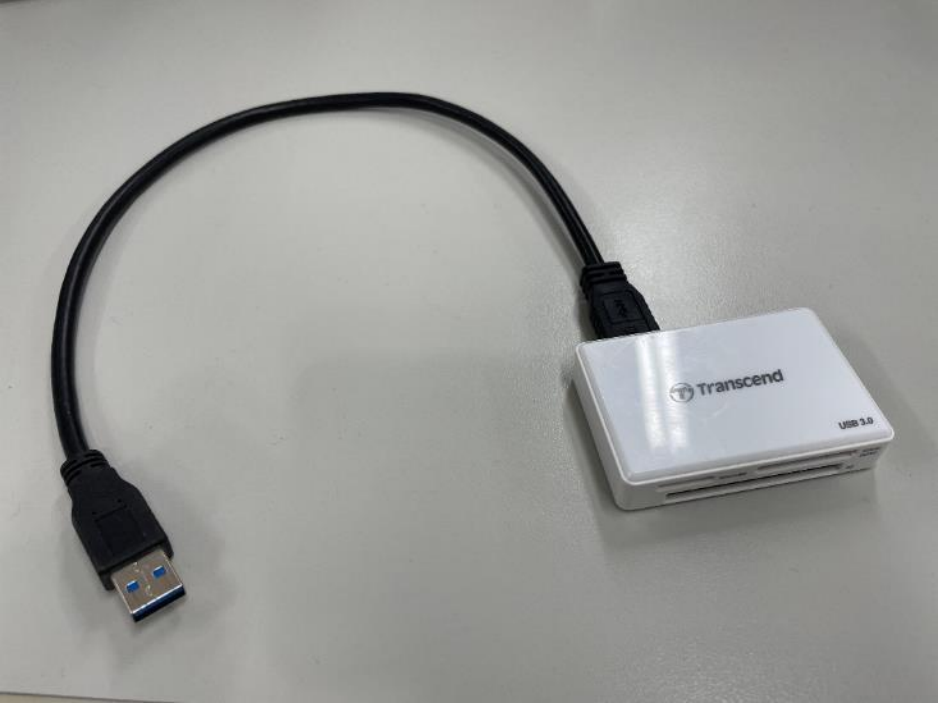

- Host PC (Linux/Windows)
- Image for the evaluation kit
  - The format for the evaluation kit image: <evaluation kit\_BSP\_image>.wic.bz2

#### 3.3.1.2 Flash Image by Linux PC

To flash image by Linux PC, please follow below steps:

- Insert SD card using SD card reader to the PC.
- Execute below command to check which device node that SD card attached. SD card will attach at /dev/sd<x>.
   \$ sudo fdisk -I
- Change path to image folder. The image will name like: <evaluation kit \_image\_name>.wic.bz2
- Execute below command to flash image.
   \$ bzcat <evaluation kit\_image\_name>.wic.bz2 | sudo dd of=/dev/sd<x> bs=1M conv=fsync

#### Example:

Assume SD card attached at /dev/sdf, image name is imx-image-full-scm187.wic.bz2 \$ bzcat imx-image-full-scm187.wic.bz2 | sudo dd of=/dev/sdf bs=1M conv=fsync 0+1290634 records in 0+1290634 records out 6493345792 bytes (6.5 GB, 6.0 GiB) copied, 153.449 s, 42.3 MB/s

#### 3.3.1.3 Flash Image by Windows PC

To flash image by Windows, please download the "Rufus" by following link. <u>https://rufus.ie/downloads/</u>

The link for the verified Rufus v3.12 follows:

https://github.com/pbatard/rufus/releases/download/v3.12/rufus-3.12p.exe

The step to flash BSP image to SD card by Windows:

- Insert SD card using SD card reader to the PC.
- Execute flash utility, use Rufus for example
- Step1: check SD card has been recognized.
- Step2: click select button to select image: <evaluation kit\_image\_name>.wic.bz2
- Step3: click start button, it will format SD card then start flashing image.

| Drive Properties                                   |                      |        |       |
|----------------------------------------------------|----------------------|--------|-------|
| Device                                             |                      |        |       |
| NO_LABEL (E:) [8GB]                                |                      | $\sim$ | Step1 |
| Boot selection                                     |                      |        |       |
| imx-image-full-scm186.wic.bz2                      | ✓ ⊘ SELECT           | -      | Step2 |
| Partition scheme                                   | Target system        |        |       |
| MBR ~                                              | BIOS (or UEFI-CSM)   | ~ ?    | 1     |
| <ul> <li>Show advanced drive properties</li> </ul> |                      |        |       |
| Format Options ———                                 |                      |        | i i   |
| Volume label                                       |                      |        |       |
| 8GB                                                |                      |        |       |
| File system                                        | Cluster size         |        |       |
| FAT32 (Default) $$                                 | 4096 bytes (Default) | $\sim$ |       |
| <ul> <li>Hide advanced format options</li> </ul>   |                      |        |       |
| Quick format                                       |                      |        |       |
| Create extended label and icon files               |                      |        |       |
| Check device for bad blocks                        | 1 pass               | $\sim$ |       |
| Status                                             |                      |        |       |
|                                                    | DV.                  | _      |       |
| KE#                                                | UY                   |        |       |
| § (i) ≵ III                                        | START CLOSE          |        | Step3 |
|                                                    |                      |        |       |
| sing image: imx-image-full-scm186.wic.bz           | 2                    |        |       |

#### 3.3.1.4 Flash in eMMC

We use UUU tool to flash the image in eMMC for evaluation kit platform, following items are required:

- Micro USB Cable.
- Windows or Linux OS PC (recommend is Windows).
- UUU tool (<u>https://github.com/NXPmicro/mfgtools/releases</u>)
- Set the switch on SCM187 SOM to 1001 as below figure.

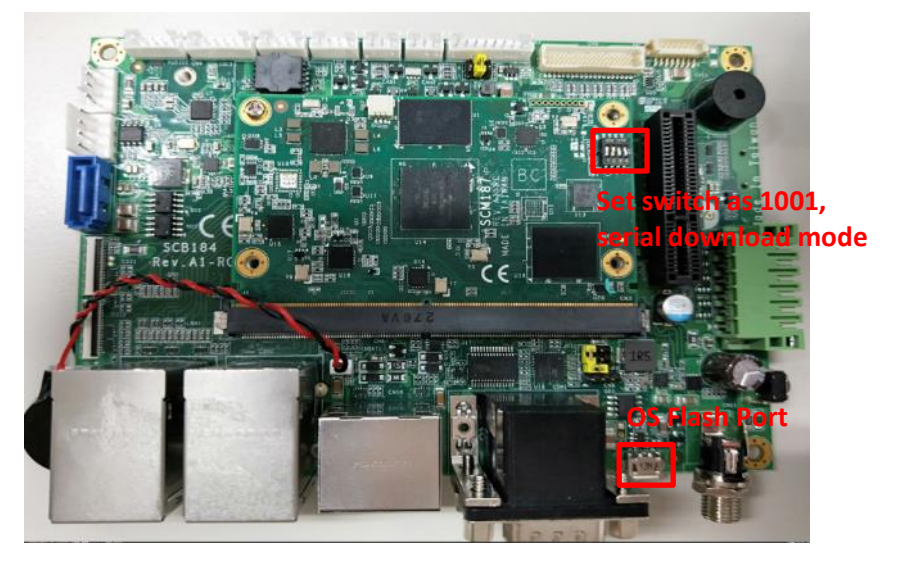

#### 3.3.1.5 Flash Image by PC

To flash image via Windows/Linux PC, please follow below steps. The link for the verified UUU tool 1.4.165 follows: <u>https://github.com/NXPmicro/mfgtools/releases/tag/uuu\_1.4.165</u>

#### ▼ Assets ⑧

| ⊗uuu     | → Linux   | 4.07 MB |
|----------|-----------|---------|
| 𝔇uuu.exe | → Windows | 1.27 MB |

- Connect evaluation kit board and PC via Micro USB cable.
- Open terminal from PC and change directory to image path.
- Execute below command to flash image: For Linux PC: \$ sudo ./uuu uuu\_all.auto For Windows PC: \$ uuu.exe uuu\_all.auto
- Terminal will show Done after flash successful.

| C:\Windows\System32\cmd.exe                                                                                             | _      |      | × |
|----------------------------------------------------------------------------------------------------|--------|------|---|
| Microsoft Windows [版本 10.0.19044.1526]<br>(c) Microsoft Corporation. 著作權所有・並保留一切權利。                                     |        |      | ^ |
| demo_sample_veriso_uuu>uuu1.4.165.exe uuu<br>uuu (Universal Update Utility) for nxp imx chips libuuu_1.4.165-0-gel0b026 | u_all. | auto |   |
| Success 1 Failure 0                                                                                                    |        |      |   |
| 1:2 8/8 [Done ] FB: done                                                                                                |        |      |   |

• Remove Micro USB cable and follow chapter 3.4 for boot steps.

p.s. The image flash package is maintained by Axiomtek, please contact us for more details.

# 3.4 Boot the Board

This section explains the step and notices for boot-up evaluation kit platform.

#### 3.4.1 Preparation

Please check the following items before booting the system, some procedures may require to be operated without the case.

#### **Boot from EMMC**

• To make sure the switch on SCM187 SoM is set 0b'1010' as below figure.

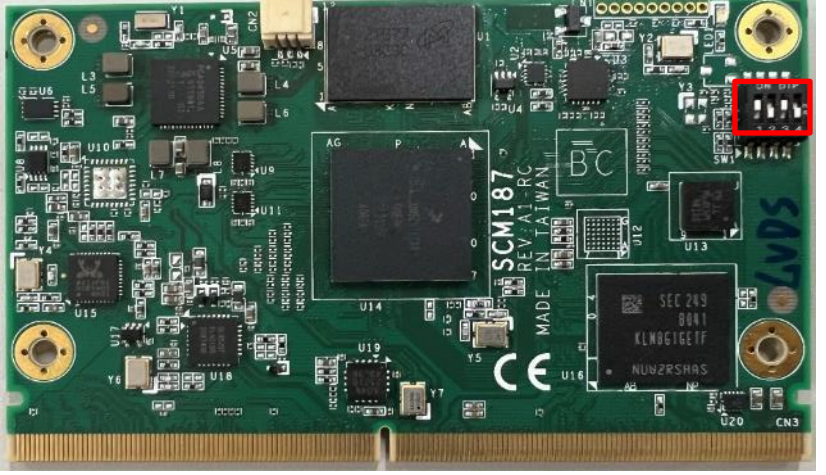

Set switch as 1010, boot by eMMC

#### Boot from Micro SD

- To make sure the switch on SCM187 SoM is set 0b'1100' as below figure.
- Micro SD card is installed in the slot, and the Micro SD card is programmed with the procedure of CH.2.

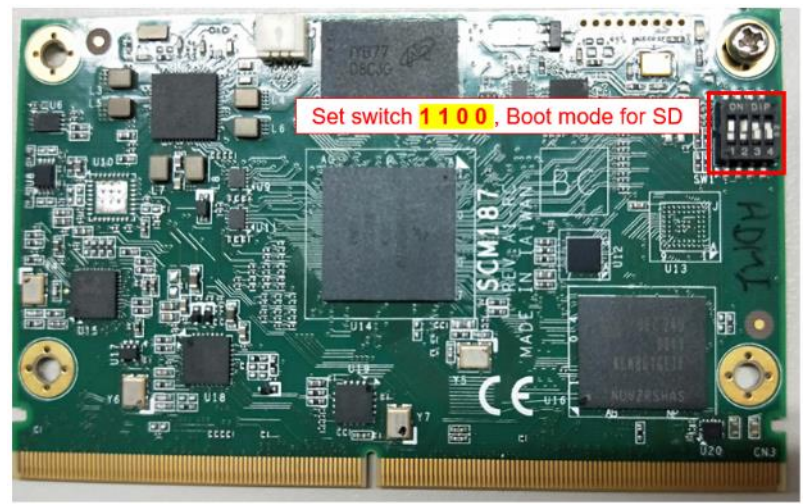

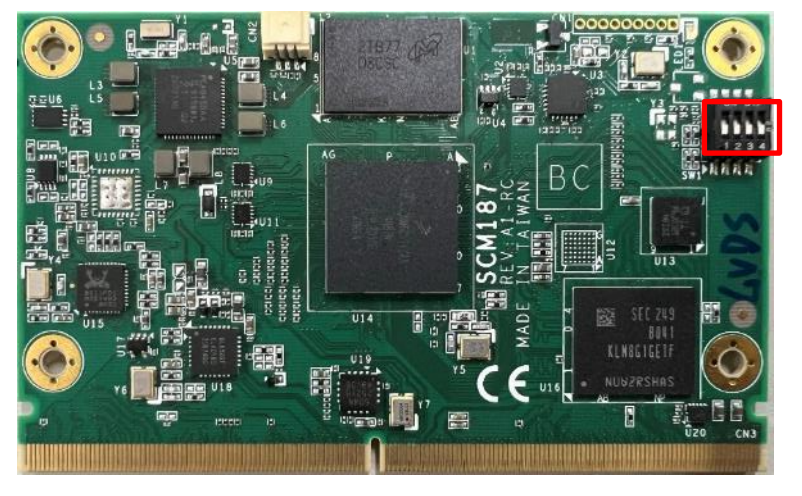

#### **Boot From Carrier Board Setting (Default)**

Set switch as 0000, Boot Carrier Board Setting (Default)

- For the platform boot procedure, these accessories are required.
  - HDMI cable
  - USB keyboard and mouse
  - (Optional)Console cable and USB to RS232 bridge cable
  - (Optional)Ethernet

#### 3.4.2 Boot Procedure

Please follow below steps to boot up the evaluation kit platform.

1. Make sure the boot setting for eMMC or SD, then connect the power cord to DC Input to boot the board.

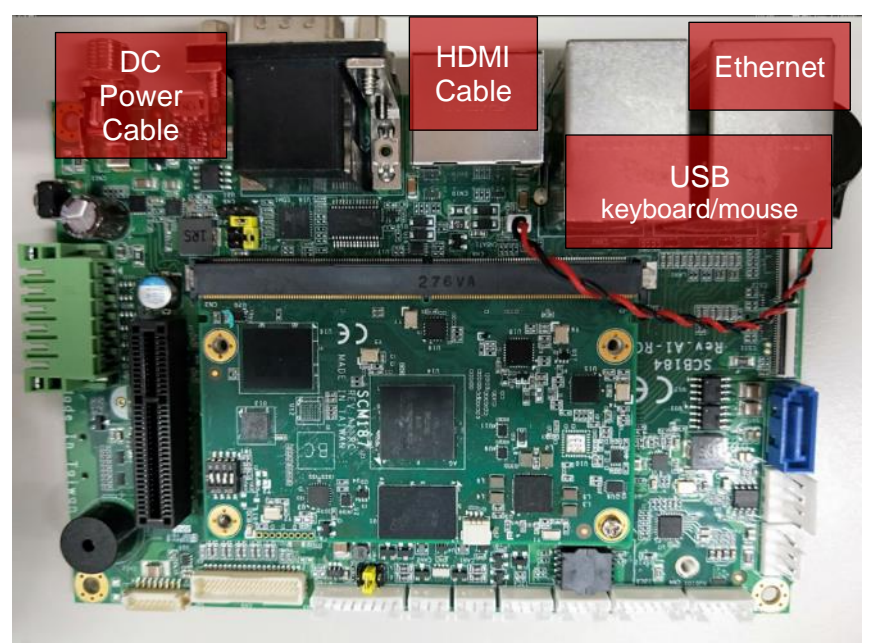

2. The desktop after system booted show as below figure.

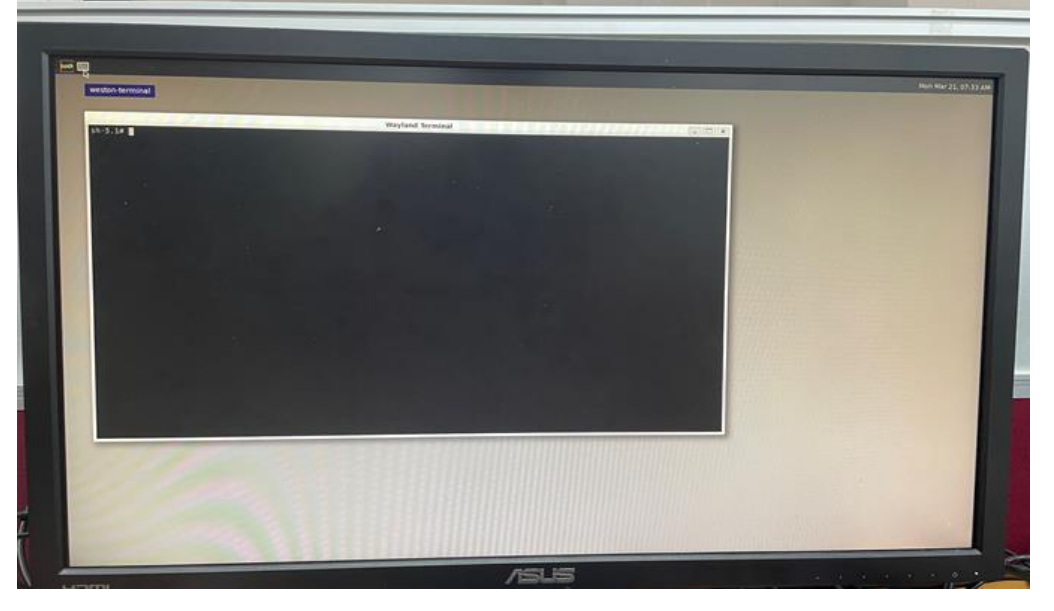

# 3.5 Linux Peripheral Testing

This section of the document explains about how to test the peripherals in Linux OS level for evaluation kit platform.

#### 3.5.1 Test Items

This part of the document includes all peripherals on the evaluation kit platform

- 1. USB
- 2. SD Card
- 3. HDMI
- 4. Ethernet
- 5. Serial Port
- 6. I2C
- 7. GPIO
- 8. Audio Codec
- 9. CAN
- 10. PCIE
- 11. QSPI/ECSPI
- 12. PWM Fan

#### 3.5.1.1 USB

Evaluation kit board support four USB 2.0 ports, one OS Flash port and single USB connector for one USB 2.0.

The OS Flash port is only used for flash image, this port is reserved.

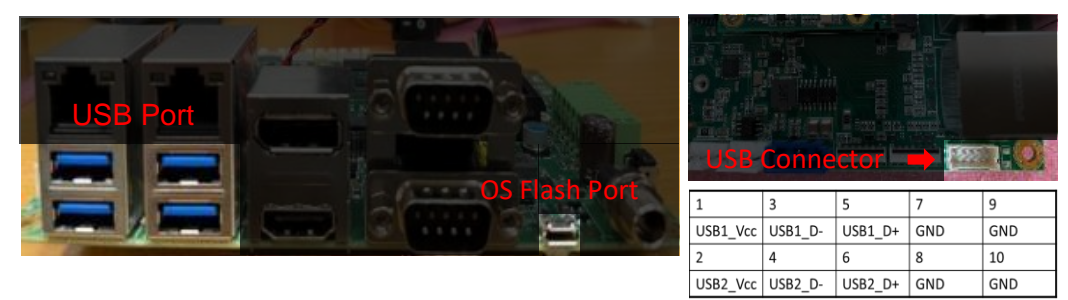

- The Standard USB will mount in below mentioned directories. USB - /run/media/sdb1, /run/media/sdb2 ... etc.
- To view the contents, please execute below command. *sh-5.1# ls /<mount\_directory>*
- To create a directory and remove a directory from the mounted partition, please execute below commands respectively.
   sh-5.1# mkdir <directory\_name>
   sh-5.1# rm -rf <target\_directory>
- To copy a file to the mounted partition, please execute below command. *sh-5.1# cp <source\_file> <Destination>*
- To exit from the mount folder, please execute below command. *sh-5.1# cd /home/root*

If the system cannot mount the USB thumb drive automatically, we have to manually mount the USB thumb drive, please follow the next few steps to mount the USB thumb drive.

 Execute below command to check which device node that USB attached. USB will attach at /dev/sd<x>.

sh-5.1# fdisk -l

- Create a directory as temp mount node sh-5.1# mkdir <temp\_directory\_name>
- Mount device node on the directory created last step. sh-5.1# mount /dev/sd<x> <temp\_directory\_name>
- View the contents in temp mount node, it will list same as USB device sh-5.1# ls <temp\_directory\_name>
- Unmount the temp mount node to check there are no process on device sh-5.1# umount /dev/sd<x>

#### 3.5.1.2 SD Card

The evaluation kit board supports Micro SD card slot for both bootable and storage device, the default mode is for storage.

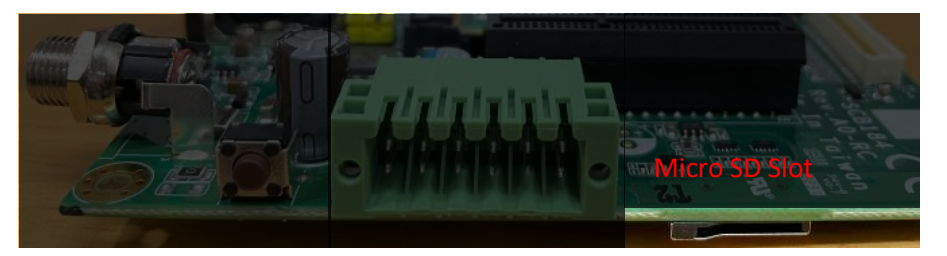

• The SD will mount in below mentioned directories.

SD - /run/media/mmcblk1p1 ... etc.

- To view the contents, please executing below command. *sh-5.1# ls /<mount\_directory>*
- To create a directory and remove a directory from the mounted partition, please execute below commands respectively.
   sh-5.1# mkdir < directory\_name>
   sh-5.1# rm -rf < target\_directory>
- To copy a file to the mounted partition, please execute below command. sh-5.1# cp <source\_file> <Destination>
- To exit from the mount folder, please execute below command. *sh-5.1# cd /home/root*

If the system cannot mount the SD automatically, we must manually mount the SD card, please follow the next few steps to mount the SD card.

- Execute below command to check which device node that USB attached. USB will attach at /dev/mmcblk<x>p<y>.
   sh-5.1# fdisk -l
- Create a directory as temp mount node sh-5.1# mkdir <temp\_directory\_name>
- Mount device node on the directory created last step. sh-5.1# mount /dev/mmcblk<x>p<y> <temp\_directory\_name>
- View the contents in temp mount node, it will list same as USB device sh-5.1# ls <temp\_directory\_name>
- Unmount the temp mount node to check there are no process on device sh-5.1# umount /dev/mmcblk<x>p<y>

#### .5.1.3 HDMI

The evaluation kit board provides one HDMI port. This port supports up to 1920x1080@60fps.

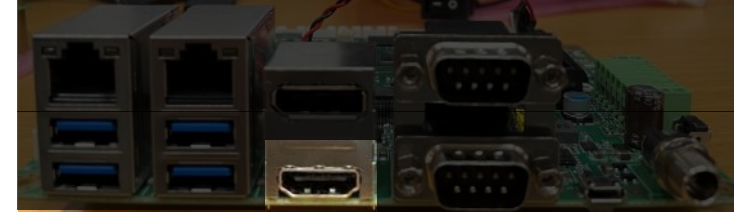

• To play a video file, please execute the below command. The test takes .mp4 with audio track, please refer to the log for detail.

sh-5.1# gst-play-1.0 v1080@60.mp4 Press 'k' to see a list of keyboard shortcuts. Now playing /run/media/mmcblk1p1/v1080@60.mp4 Prerolling... ===== AIUR: 4.6.1 build on May 11 2021 03:19:55. ====== Core: MPEG4PARSER 06.17.18 build on Apr 14 2021 02:39:48 file: /usr/lib/imx-mm/parser/lib mp4 parser arm elinux.so.3.2 \_\_\_\_\_ Track 00 [video\_0] Enabled Duration: 0:05:37.704044000 Language: und Mime: video/x-h264, parsed=(boolean)true, alignment=(string)au, streamformat=(string)avc, width=(int)1920, height=(int)1080, framerate=(fraction)90000/1501, codec\_data=(buffer)0164002affe1001c6764002aacd301e0089f97016a020202 800001f48000ea60078c189c01000468eebcb0 \_\_\_\_\_ Track 01 [audio\_0] Enabled Duration: 0:05:37.757460000 Language: und Mime: audio/mpeg, mpegversion=(int)4, channels=(int)2, rate=(int)44100, bitrate=(int)127999, stream-format=(string)raw, \_\_\_\_\_ ===== BEEP: 4.6.1 build on May 11 2021 03:19:55. == Core: AAC decoder Wrapper build on Jul 28 2020 10:45:34 file: /usr/lib/imx-mm/audio-codec/wrap/lib\_aacd\_wrap\_arm\_elinux.so.3 CODEC: BLN\_MAD-MMCODECS\_AACD\_ARM\_03.09.00\_ARMV8 build on Sep 20 2017 15:02:50. =!!! Current pulsesink device is alsa\_output.platform-soundwm8524.stereo-fallback !!!== Redistribute latency... 0:00:09.8 / 0:05:37.7 Note: The HDMI only supports video output, audio is supported by audio codec.

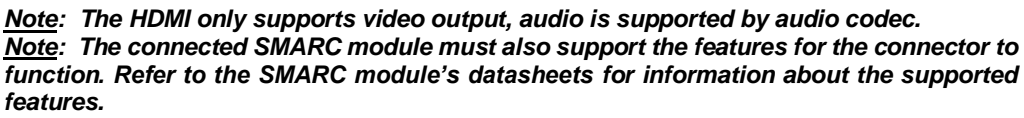

S.

#### 3.5.1.4 Ethernet

#### Network Devices Test

Although SCB184 has dual Ethernet ports, the evaluation kit supports only one Ethernet port (LAN1), this section explains how to check MAC address and test the Ethernet.

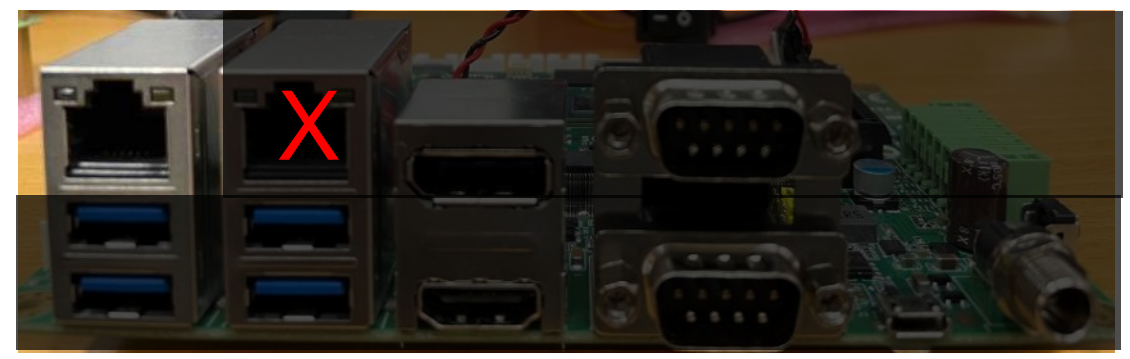

 Connect the Ethernet cable and execute the below command to check MAC address is same with the sticker on the RJ45 connector, and then check IP address has been set by DHCP.

 To test the connectivity, please execute the below command. sh-5.1# ping <any\_ip\_addr> PING \*\*\*\*\*\*\*\*\* (\*\*\*\*\*\*\*\*) 56(84) bytes of data.
 64 bytes from \*\*\*\*\*\*\*\*\*: icmp\_seq=1 ttl=64 time=\*\*\*\* ms
 64 bytes from \*\*\*\*\*\*\*\*\*: icmp\_seq=2 ttl=64 time=\*\*\*\* ms

#### **Network Speed and Duplex Settings**

The "ethtool" utility configures the Ethernet settings such as speed, auto-negotiation on many network devices, especially Ethernet devices. This part explains how to set the Ethernet speed to 10/100/1000 Mbps or half/full duplex in evaluation kit board.

• Execute the below command to set the desired speed/duplex in the ethernet. *sh-5.1# ethtool -s eth0 speed [SPEED] duplex [DUPLEX]* 

#### Example:

sh-5.1# ethtool -s eth0 speed 100 duplex half sh-5.1# ethtool -s eth0 speed 10 duplex full

 Execute the below command to check the current Ethernet settings. sh-5.1# ethtool eth0

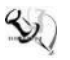

<u>Note</u>: The Max. Speed 1000Mbps is supported if only if the evaluation kit board is connected in the 1000Mbps network. features.

#### 3.5.1.5 Serial Port

The evaluation kit supports the serial port with different mode & baud rates. This section explains how to test the switch mode and test.

#### **Configuration for Serial Ports**

Evaluation kit supports below several serial ports, these ports provide varies protocols, please refer to following list for the supported list.

- /dev/ttymxc0
  - RS232
- /dev/ttymxc2
  - RS232
  - RS485

To exercise the serial port for /dev/ttymxc2, there are several modes must be configured by the switch, the following command demonstrates the test though all protocols, the default mode is RS232.

- Enable serial port switch sh-5.1# cd /sys/class/gpio sh-5.1# echo 496 > export sh-5.1# echo 497 > export sh-5.1# echo out > gpio496/direction sh-5.1# echo out > gpio497/direction
- Switch serial port to RS232 sh-5.1# echo 1 > gpio496/value sh-5.1# echo 0 > gpio497/value
- Switch serial port to RS485 sh-5.1# echo 0 > gpio496/value sh-5.1# echo 1 > gpio497/value

#### Serial Port Test

The below table and figure present that serial port pin define on the evaluation kit board

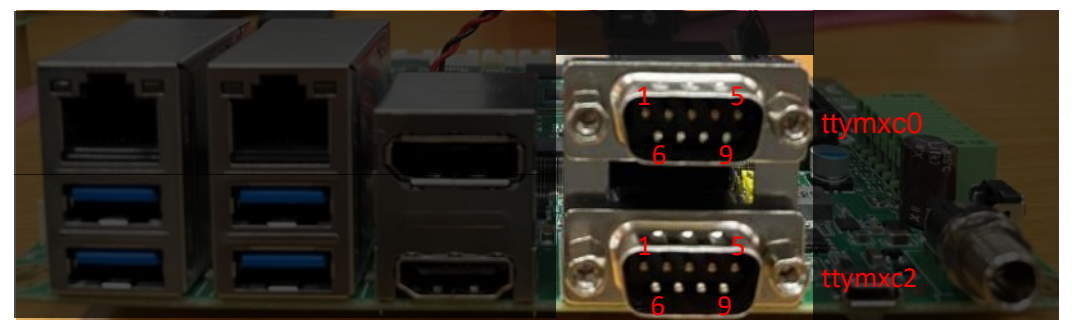

| PIN | R\$232 | R\$485 |
|-----|--------|--------|
| 1   | NDCD1  |        |
| 2   | NRXD1  | D+     |
| 3   | NTXD1  |        |
| 4   | NDTR1  |        |
| 5   | GND    | GND    |
| 6   | NDSR1  |        |
| 7   | NRTS1  |        |
| 8   | NCTS1  | D-     |
| 9   | NRI1   |        |

- Switch the mode and connect the correct pin with serial port of host PC or loopback by using cable.
- To set evaluation kit serial port baud rate, please execute below command. sh-5.1# stty -F /dev/ttymxc<x> <Baud rate>

#### Example:

sh-5.1# stty -F /dev/ttymxc0 115200

 Open another UART console in host PC and set the serial port settings as mentioned below.

```
Bits per second: 115200 bps
Data bits: 8
Parity: none
Stop bits: 1
Flow control: none
```

- To transmit data through the serial port, please execute the below command. sh-5.1# echo "uart\_test\_message" > /dev/ttymxc<x>
- To receive the data by serial port, please execute the below command. sh-5.1# cat /dev/ ttymxc<x>
- To set the Baud rate to a different value, please execute the below command. sh-5.1# stty -F /dev/ttymxc<x><Baud rate>

#### Example:

sh-5.1# stty -F /dev/ttymxc0 115200

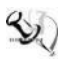

<u>Note</u>: The tested Baud rates are given below: 300, 1200, 2400, 4800, 9600, 19200, 38400, 57600, 115200

Host PC sent message, evaluation kit received

Example: Host PC sent message, evaluation kit received

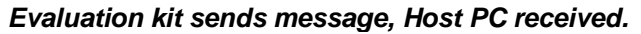

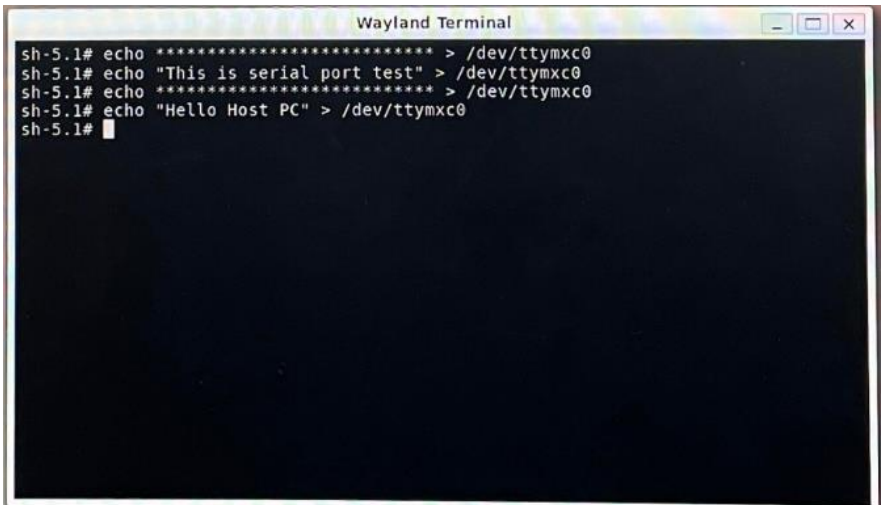

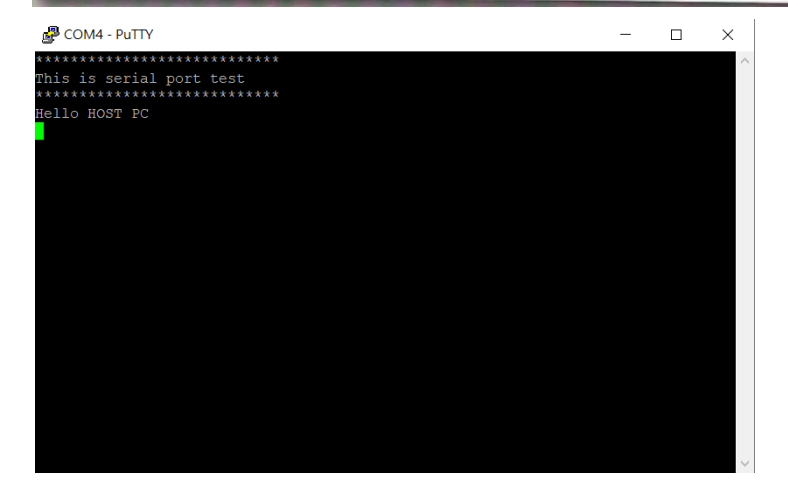

#### 3.5.1.6 I2C

The evaluation kit supports 2\*i2c connector for using external i2c devices. This section explains how to control external i2c devices by i2c-tool.

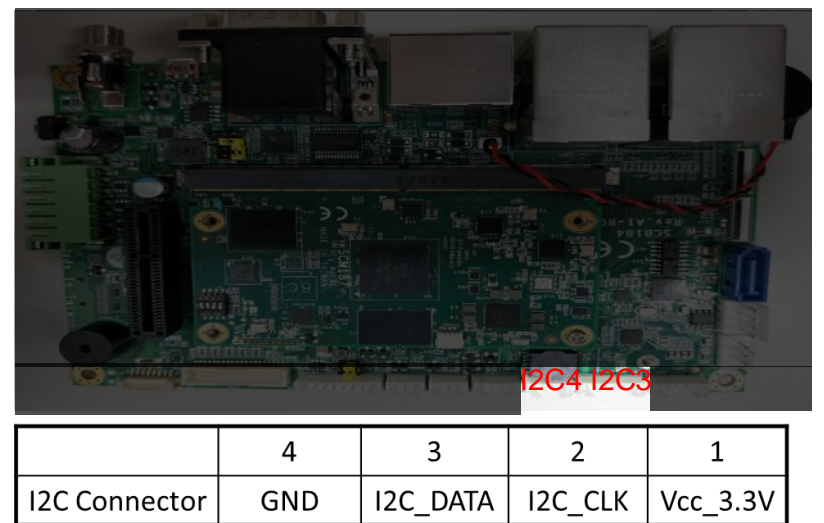

| SCB184<br>Connector | I2C Bus<br>Control | Example        |
|---------------------|--------------------|----------------|
| I2C3                | 0                  | i2cdetect –y 0 |
| I2C4                | 2                  | i2cdetect –y 2 |

There are i2c-tools usage below:

 i2cdetect – This function can detect exist i2c bus and list all devices in selected i2c bus. Usage: i2cdetect [-y] [-a] [-q]-r] I2CBUS [FIRST LAST]

i2cdetect -F I2CBUS i2cdetect -I I2CBUS is an integer or an I2C bus name If provided, FIRST and LAST limit the probing range.

 i2cdump – This function can dump all data value in selected i2c device address. Usage: i2cdump [-f] [-y] [-r first-last] [-a] I2CBUS ADDRESS [MODE [BANK [BANKREG]]] I2CBUS is an integer or an I2C bus name ADDRESS is an integer (0x08 - 0x77, or 0x00 - 0x7f if -a is given) MODE is one of: b (byte, default) w (word) W (word on even register addresses) s (SMBus block) i (I2C block) c (consecutive byte) Append p for SMBus PEC

- i2cset This function can set value to data address in i2c devices. Usage: i2cset [-f] [-y] [-m MASK] [-r] [-a] I2CBUS CHIP-ADDRESS DATA-ADDRESS [VALUE] ... [MODE] I2CBUS is an integer or an I2C bus name ADDRESS is an integer (0x08 - 0x77, or 0x00 - 0x7f if -a is given) MODE is one of: c (byte, no value) b (byte data, default) w (word data) i (I2C block data) s (SMBus block data) Append p for SMBus PEC
- i2cget This function can get more specific value for each data address in i2c devices. Usage: i2cget [-f] [-y] [-a] I2CBUS CHIP-ADDRESS [DATA-ADDRESS [MODE]] I2CBUS is an integer or an I2C bus name ADDRESS is an integer (0x08 - 0x77, or 0x00 - 0x7f if -a is given) MODE is one of: b (read byte data, default) w (read word data) c (write byte/read byte) Append p for SMBus PEC

#### 3.5.1.7 GPIO

The evaluation kit supports GPIO connector for 10 external GPIO control. This section explains how to control GPIO.

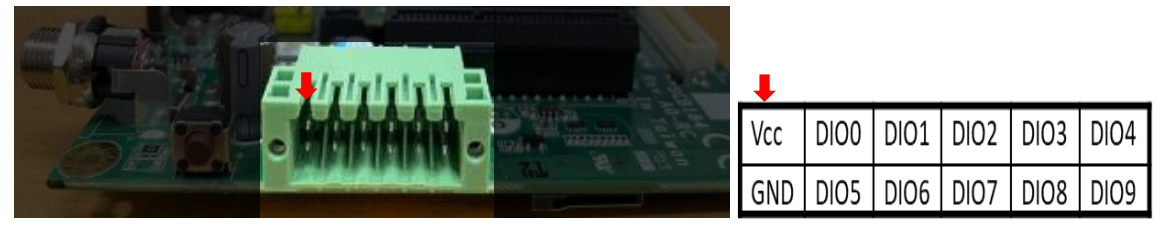

To exercise the external GPIO, it needs to export each GPIO by their GPIO chip number, there are, the following table and command demonstrates the GPIO chip number and several steps to configure GPIO.

|             | Vcc | DIO0 | DIO1 | DIO2 | DIO3 | DIO4 |
|-------------|-----|------|------|------|------|------|
| GPIO number | N/A | 43   | 33   | 6    | 35   | 36   |
|             | GND | DIO5 | DIO6 | DIO7 | DIO8 | DIO9 |
| GPIO number | N/A | 133  | 40   | 41   | 42   | 34   |

- To export GPIO, please execute the below command. sh-5.1# cd /sys/class/gpio sh-5.1# echo "GPIO number" > export
- To set GPIO direction as input, please execute the below command. *sh-5.1# echo in > gpio"GPIO number"/direction*
- To set GPIO direction as output, please execute the below command. sh-5.1# echo out > gpio"GPIO number"/direction
- To get GPIO status, please execute the below command. *sh-5.1# cat gpio"GPIO number"/direction*
- To get GPIO value, please execute the below command. *sh-5.1# cat gpio"GPIO number"/value* 
  - To set GPIO value, please execute the below command. (GPIO status out only)
    - GPIO set low sh-5.1# echo 0 > gpio"GPIO number"/value
    - GPIO set high sh-5.1# echo 1 > gpio"GPIO number"/value
    - p.s. The default status of all GPIO is high.

#### 3.5.1.8 Audio Codec

The evaluation kit supports the SGTL5000 audio devices. This section explains how to test SGTL5000 audio codecs.

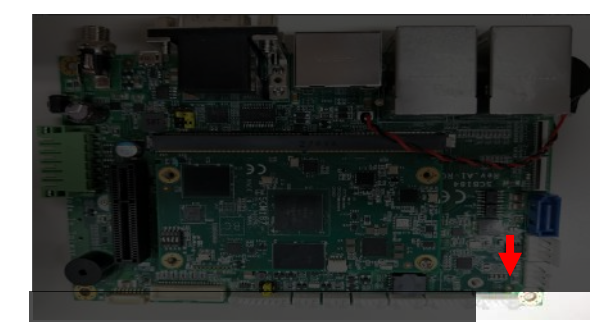

|                 | 5   | 4        | 3        | 2         | 1         |  |
|-----------------|-----|----------|----------|-----------|-----------|--|
| Audio Connector | GND | Lineln_R | Lineln_L | LineOut_R | LineOut_L |  |

Please following the pin definition to connect audio signal.

- To list the available audio interfaces, please execute the below command. *sh-5.1# aplay -I*
- The registered audio interfaces will be displayed on terminal as shown below, \*\*\*\* List of PLAYBACK Hardware Devices \*\*\*\*

card 0: sgtl5000audio [sgtl5000-audio], device 0: HiFi sgtl5000-0 [HiFi sgtl5000-0] Subdevices: 1/1 Subdevice #0: subdevice #0

card 0: sgtl5000audio [sgtl5000-audio], device 1: HiFi-ASRC-FE (\*) [] Subdevices: 1/1

Subdevice #0: subdevice #0

The evaluation kit BSP supports the Gstreamer framework. This part explains how to play a multimedia file using Gstreamer framework.

- To list the available plug-ins, please execute the below command. *sh-5.1# gst-inspect-1.0*
- To play a video file using gst-play utility, please execute the below command. *sh-5.1# gst-play-1.0 /< path to file>/<file\_name>*
- To play an audio file using a particular audio device, please execute the below command.

sh-5.1# gst-launch-1.0 filesrc location=<audio file> ! decodebin ! audioconvert ! alsasink
device=plughw:<card>,<subdevice>

 To record an audio file using a particular audio device, please execute the below command.

sh-5.1# gst-launch-1.0 -v alsasrc device= plughw:<card>,<subdevice> ! 'audio/x-raw, rate=48000, channels=2' ! lamemp3enc ! filesink location=<file\_name.mp3>

#### 3.5.1.9 CAN

The evaluation kit supports the 2 CAN connectors. This section explains how to execute and test CAN modules.

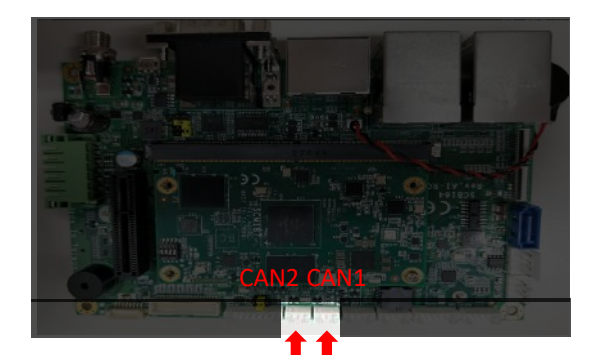

|               | 3   | 2     | 1     |  |
|---------------|-----|-------|-------|--|
| CAN Connector | GND | CAN_H | CAN_L |  |

Note:

- *i.* can0 is mapping to CAN1, can1 is mapping to CAN2 on board.
- ii. Executing CAN receive command in receiver side before transmitting the data.
- Connect the evaluation kit platform CAN port to another evaluation kit CAN port (it may be either CAN1 or CAN2 port).
- Set the bitrate and enable the CAN device, execute the below command. sh-5.1# ip link set <CAN\_DEVICE> up type can bitrate <bitrate> The bitrate supports up to 1000000.
- To ensure the CAN network status, please execute the below command. sh-5.1# ifconfig can0: flags=193<UP,RUNNING,NOARP> mtu 16 RX packets 0 bytes 0 (0.0 B) RX errors 0 dropped 0 overruns 0 frame 0 TX packets 0 bytes 0 (0.0 B) TX errors 0 dropped 0 overruns 0 carrier 0 collisions 0 device interrupt 38 can1: flags=193<UP,RUNNING,NOARP> mtu 16 RX packets 0 bytes 0 (0.0 B) RX errors 0 dropped 0 overruns 0 frame 0 TX packets 0 bytes 0 (0.0 B) TX errors 0 dropped 0 overruns 0 carrier 0 collisions 0 device interrupt 39 To receive the data and display in console, execute the below command. sh-5.1# candump <candev no> & candev\_no 123 [4] AA BB CC DD
- To transmit the data, execute the below command. *sh-5.1# cansend <candev\_no> 123#AABBCCDD*
- To disable the CAN modules, execute the below command. *Sh-5.1# ifconfig <candev\_no> down*

#### 3.5.1.10 PCIe

The evaluation kit supports PCIe switch and End point devices. This section explains how to list the connected PCIe switches and End point devices.

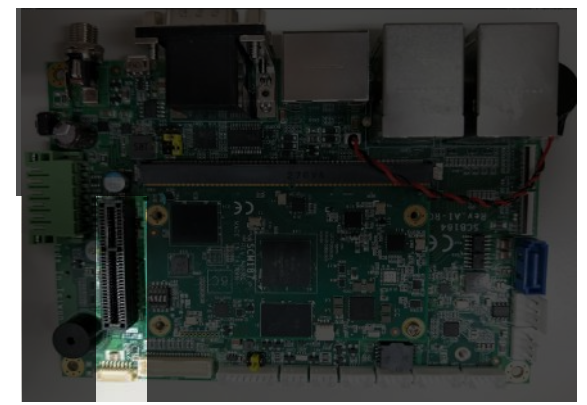

- Connect the PCIe device in evaluation kit platform before powering ON.
- To list out the PCIe device, connected with board, please execute the below command(using pcie test card to example): sh-5.1# lspci
   00:00.0 PCI bridge: Synopsys, Inc. DWC\_usb3 / PCIe bridge (rev 01)
   01:00.0 USB controller: ASMedia Technology Inc. ASM1142 USB 3.1 Host Controller

#### 3.5.1.11 QSPI/ECSPI

The evaluation kit supports 1 QSPI and 1 ECSPI external connector. User can connect spi device and porting customize configuration.

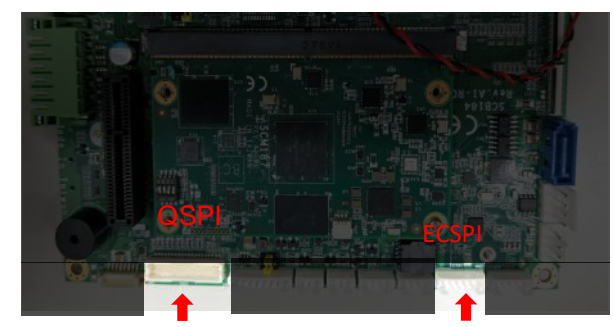

|                    | 8   | 7              | 6              | 5              | 4              | 3            | 2             | 1           |  |
|--------------------|-----|----------------|----------------|----------------|----------------|--------------|---------------|-------------|--|
| QSPI<br>Connector  | GND | QSPI_<br>DATA3 | QSPI_<br>DATA2 | QSPI_<br>DATA0 | QSPI_<br>DATA1 | QSPI_<br>CLK | QSPI_<br>nSS0 | Vcc<br>1.8V |  |
|                    |     |                |                |                |                |              |               |             |  |
|                    | 6   | 5              | 4              | 3              | 2              | 1            |               |             |  |
| ECSPI<br>Connector | GND | ECSPI_<br>MISO | ECSPI_<br>MOSI | ECSPI_<br>CLK  | ECSPI_<br>nSS0 | Vcc<br>1.8V  |               |             |  |

Please follow below commands to execute QSPI/ECSPI device (using SPI NOR flash for example)

- To display the SPI NOR flash information, execute the below command. sh-5.1# cat /proc/mtd
- To mount the SPI NOR flash partitions, execute the below command. sh-5.1# flash\_erase -jq /dev/mtd0 0 0 sh-5.1# mkdir /<mount\_directory> sh-5.1# mount -t jffs2 /dev/mtdblock0 /<mount\_directory>
- To view the files and folders in mounted partitions, execute the below command. sh-5.1# cd /<mount\_directory> sh-5.1# ls
- To create a directory and remove a directory in mounted partition, execute the below commands respectively.
   sh-5.1# mkdir <directory\_name>
   sh-5.1# rm -rf <target directory>
- To copy a file to the mounted partition, execute the below command. sh-5.1# cp <soruce file> <Destination>
- To exit from the mount partitions and to unmount, execute the below command. sh-5.1# cd /root sh-5.1# umount <Mount Directory>

#### 3.5.1.12 PWN FAN

The evaluation kit supports pwm fan connector using typical 4 pin fan. This section explains how to control pwm fan.

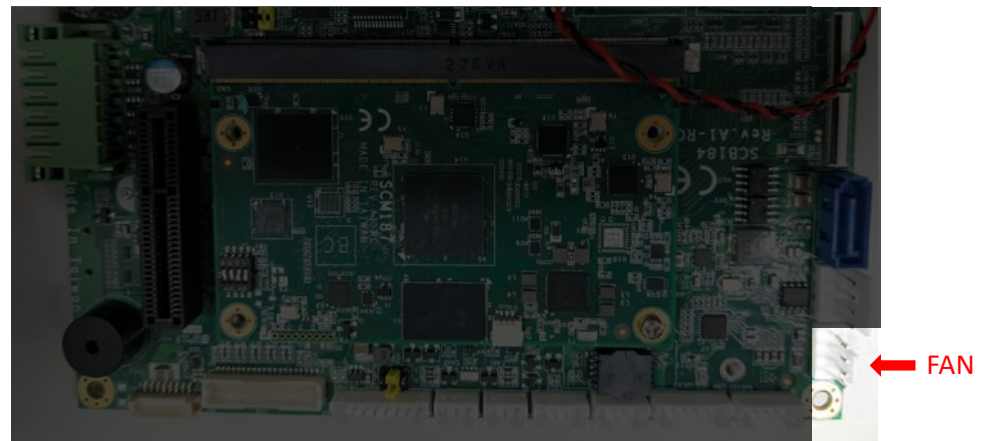

Please follow below commands to execute pwm fan.

- To change directory to pwm chip path, execute the below command. *sh-5.1# cd /sys/class/pwm/pwmchip1*
- To export and enable pwm control configuration, execute the below command. sh-5.1# echo 0 > export sh-5.1# echo 1 > pwm0/enable
- To set pwm parameters period and duty cycle, execute the below command. sh-5.1# echo <period> > pwm0/period sh-5.1# echo <duty\_cycle> > pwm0/duty\_cycle
- To unexport and disable pwm control, execute the below command. sh-5.1# echo 0 > pwm0/enable sh-5.1# echo 0 > unexport